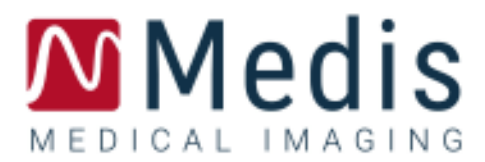

# QStrain 4.0

# Kurzanleitung

May 28, 20219.15.400.32.1

v.11

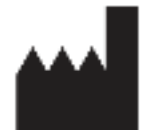

Medis Medical Imaging Systems B.V. Schuttersveld 9, 2316 XG Leiden, Niederlande

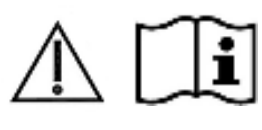

http://www.medisimaging.com

Wählen Sie auf der Medis-Website "Produkte" und dann die entsprechende Produktgruppe aus. Die Benutzerdokumentation finden Sie auf dieser Seite.

Für den Zugriff auf die Benutzerdokumentation ist ein PDF-Reader erforderlich. Wenn auf dem System kein PDF-Reader installiert ist, können Sie den kostenlosen Adobe-Reader herunterladen. Besuchen Sie die Adobe-Website unter <u>https://get.adobe.com/reader/</u> und klicken Sie auf "Adobe Reader herunterladen", um den PDF-Reader herunterzuladen.

#### Medis Medical Imaging Systems B.V.

Schuttersveld 9, 2316 XG Leiden P.O. Box 384, 2300 AJ Leiden, Niederlande Tel .: +31 71 522 32 44 Fax : +31 71 521 56 17 E-Mail support@medisimaging.com

#### Medis Medical Imaging Systems, Inc.

9360 Falls of Neuse Road, Suite 103 Raleigh, NC 27615-2484, USA Tel .: +01 (919) 278 7888 Fax : +01 (919) 847 8817 E-Mail support@medisimaging.com

# **Rechtliche Hinweise**

## Urheberrechtshinweis

©2015 - 2021 Medis Medical Imaging Systems B.V. Alle Rechte vorbehalten.

Dieses Handbuch unterliegt dem Urheberrecht und ist durch weltweite Urheberrechtsgesetze und Vertragsbestimmungen geschützt. Ohne die vorherige schriftliche Genehmigung durch Medis Medical Imaging Systems bv darf kein Teil dieses Handbuchs in irgendeiner Form und zu keinem Zweck kopiert, reproduziert, geändert, veröffentlicht oder verteilt werden. Das Drucken von Kopien ist gestattet und unentgeltlich, insoweit die Kopien vollständig und unverändert sind und nicht erzeugt oder verteilt werden, um daraus Profit oder geschäftlichen Vorteil zu ziehen.

## Anerkennung von Marken

DICOM ist die eingetragene Marke der National Electrical Manufacturers Association für deren Veröffentlichungen von Standards in Bezug auf die digitale Kommunikation medizinischer Daten. Alle anderen in diesem Dokument verwendeten Marken-, Produkt- und Firmennamen sind Marken oder eingetragene Marken ihrer jeweiligen Inhaber.

# Gesetzliche Vorschriften

## Verwendungszweck

QStrain ist eine Software zur Visualisierung und Analyse von MRT- und CT-2D-Bildern des Herzens und der Blutgefäße. QStrain soll die folgenden Visualisierungsfunktionen unterstützen:

- Cine Loop und 2D-Bewertung

QStrain unterstützt auch die folgenden Analysen:

- Quantifizierung der Herzfunktion
- Anatomiesegmentierung

Diese Analysen basieren auf Konturen, die entweder manuell vom Krankenhausarzt oder von einem geschulten Medizintechniker, der die Software bedient, erstellt wurden oder automatisch von der Software erkannt und anschließend zur Prüfung und manuellen Bearbeitung präsentiert werden. Die ermittelten Ergebnisse werden oben in den Bildern angezeigt und auch in Berichten ausgewiesen.

Die mit QStrain erzielten Analyseergebnisse richten sich an Kardiologen und Radiologen zur Unterstützung klinischer Entscheidungen in Bezug auf Herz und Gefäße.

## Anwendungshinweise

QStrain ist zur Anwendung in klinischer Umgebung indiziert, wo validierbare und reproduzierbare quantifizierte Ergebnisse benötigt werden, um die Visualisierung und Analyse von MRT- und CT-Bildern der Herzkammern und der Blutgefäße zu unterstützen, und wird bei einzelnen Patienten mit kardiovaskulären Erkrankungen eingesetzt.

Wenn die von QStrain gelieferten quantifizierten Ergebnisse in einer klinischen Umgebung für MRTund CT-Bilder eines einzelnen Patienten verwendet werden, können sie zur Unterstützung des klinischen Entscheidungsfindungsprozesses für die Diagnose des Patienten oder die Beurteilung der Therapie eingesetzt werden. In diesem Falle sind die Ergebnisse ausdrücklich nicht als alleinige, unwiderlegbare Grundlage für die klinische Diagnose zu betrachten und dürfen nur von den jeweils verantwortlichen Klinikärzten verwendet werden.

## Einschränkungen

Derzeit wurden keine Einschränkungen für QStrain 4.0 festgelegt.

#### WARNUNGEN

QStrain darf nur von Kardiologen, Radiologen oder anderen Personen eingesetzt werden, die für die Durchführung von Analysen qualifiziert sind. Werden die Analyseergebnisse zur Stellung einer Diagnose verwendet, müssen sie von einem qualifizierten Arzt interpretiert werden. In der klinischen Praxis darf QStrain zu keinen anderen Zwecken eingesetzt werden als den im Abschnitt "Verwendungszweck" aufgeführten.

UEs wird ausdrücklich empfohlen, Strain-Parameter nur in Abfolgen zu messen, die für Strain-Messungen validiert sind. Zuverlässige Messergebnisse können nur mit validierten Messungen erzielt werden.

Benutzer müssen über ausreichende Kenntnisse in der ausgewählten Betriebssystemsprache verfügen, dieses Handbuch gelesen haben und sich mit der Software vertraut gemacht haben, um zuverlässige Analyseergebnisse erhalten können.

### Hinweis zum Seitenverhältnis und zur Auflösung des Monitors

Die Formen der angezeigten Objekte und Dickenmessungen können leicht verzerrt werden, wenn die Auflösung auf ein anderes Seitenverhältnis als das physikalische Seitenverhältnis des Monitors eingestellt wird. Diese Verzerrung beeinträchtigt **NICHT** die Genauigkeit von Messungen oder Analysen. Um Verzerrungen zu vermeiden, stellen Sie die Auflösung des Monitors auf ein Seitenverhältnis ein, das dem physischen Seitenverhältnis entspricht. LCD-Monitore arbeiten normalerweise am besten mit ihrer nativen Auflösung. Microsoft Windows empfiehlt eine Auflösung, wenn ausreichend Informationen vorhanden sind.

## Europäische Vorschriften

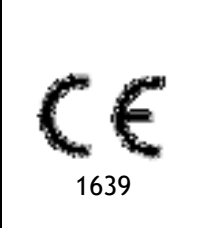

QStrain ist als medizintechnisches Gerät der Klasse IIa klassifiziert. Es erfüllt die Anforderungen der holländischen Medizingeräterichtlinie ("Besluit Medische Hulpmiddelen", Stb. 243/1995) und der europäischen Medizingeräterichtlinie 93/42/EWG.

## Nordamerikanische Vorschriften

QStrain ist gemäß den Bestimmungen in Abschnitt 510(k) des Food, Drug, and Cosmetic Act der FDA (Food and Drug Administration) für den Markt in den Vereinigten Staaten zugelassen.

### Achtung

Laut Gesetzgeber ist der Verkauf dieses Geräts ausschließlich auf ärztliche Anordnung zulässig.

QStrain erfüllt die Anforderungen der kanadischen Medizingeräterichtlinien und wurde als medizinisches Gerät der Klasse II lizenziert.

## Asien-Pazifik-Vorschriften

QStrain erfüllt die Anforderungen der Australian Therapeutic Goods Administration und wurde als Medizinprodukt der Klasse IIa lizenziert.

QStrain erfüllt die Anforderungen des Japanese Pharmaceutical and Medical Device Law und wurde als Medizinprodukt der Klasse II lizenziert.

## In diesem Handbuch verwendete Konventionen

Die folgenden Konventionen und Abkürzungen werden in diesem Handbuch verwendet, um die Verwendung der Maus oder Tastatur zu kennzeichnen sowie zur Bezugnahme auf Elemente der Benutzeroberfläche.

## Maus

| Klick                               | Drücken und Loslassen der primären (linken) Maustaste. Wenn<br>Sie Linkshänder sind, haben Sie möglicherweise die rechte<br>Maustaste als primäre Maustaste belegt.                                                                                                |
|-------------------------------------|----------------------------------------------------------------------------------------------------|
| Drag and Drop (Ziehen mit der Maus) | Drücken und Halten der primären (linken) Maustaste. Ziehen der<br>Maus, um eine Funktion durchzuführen. Loslassen der primären<br>(linken) Maustaste. Wenn Sie Linkshänder sind, haben Sie<br>möglicherweise die rechte Maustaste als primäre Maustaste<br>belegt. |
| Rechtsklick                         | Drücken und Loslassen der sekundären (rechten) Maustaste.<br>Wenn Sie Linkshänder sind, haben Sie möglicherweise die<br>linke Maustaste als sekundäre Maustaste belegt.                                                                                            |
| Mittelklick                         | Drücken und Loslassen der Radtaste oder der mittleren<br>Maustaste. Wenn Sie eine Zwei-Tasten-Maus haben, drücken<br>Sie die linke und rechte Maustaste gleichzeitig und lassen sie<br>gleichzeitig los.                                                           |
| Doppelklick                         | Zweimaliges Drücken und Loslassen der primären (linken)<br>Maustaste.                                                                                                    |
| Mausrad                             | Drehen des Scrollrads der Maus.                                                                                                    |

## Tastatur

| UMSCHALT/STRG + Klick | Halten Sie die UMSCHALT-/STRG-Tasten auf Ihrer<br>Tastatur gedrückt, während Sie auf eine Schaltfläche<br>oder ein Objekt klicken.          |
|-----------------------|----------------------------------------------------------------------------------------------------|
| STRG+K                | Halten Sie die STRG-Taste auf Ihrer Tastatur<br>gedrückt, während Sie die Taste K drücken, und<br>lassen Sie anschließend beide Tasten los. |

## Typographische Konventionen

| Auf dem Knoten Anmerkungen | Namen von Schaltflächen, Feldern, Menüs, Menüoptionen und |
|----------------------------|-----------------------------------------------------------|
| des Ergebnisbereichs       | Registerkartennamen werden groß und fett gedruckt.        |

| Arbeitsabläufe ><br>Textanmerkung       | Eine Abfolge von Menüoptionen, die gewählt werden muss, um<br>eine bestimmte Aufgabe durchzuführen, wird durch<br>rechteckige Klammern angezeigt.       |
|-----------------------------------------|----------------------------------------------------------------------------------------------------|
| <b>Bezeichnung:</b> QStrain-<br>Analyse | Text, den Sie eingeben bzw. der auf dem Bildschirm angezeigt<br>wird, wie z.B. Anmerkungsbezeichnungen, wird in der<br>Schriftart Segou UI dargestellt. |

# Verwendete Symbole

| ₿.       | <b>Referenz</b> : Verweist auf die zugehörige Dokumentation oder auf zugehörige Abschnitte in diesem Dokument, die in der konkreten Situation relevant sind.                                                                             |
|----------|----------------------------------------------------------------------------------------------------|
| <b>9</b> | <b>Tipp:</b> Liefert hilfreiche Informationen oder eine alternative Vorgehensweise.                                                                                                    |
| 0        | Hinweis: Weist auf zusätzliche Informationen hin.                                                                                                    |
| <b>A</b> | Achtung: Weist Sie an, beim Durchführen einer Aufgabe Vorsicht walten zu lassen.                                                                                                    |
| 0        | <b>Warnung:</b> Warnt Sie vor einer potenziell gefährlichen Situation<br>in der Bilddarstellung oder Bildanalyse, die zu fehlerhaften<br>Ergebnissen führen kann. Um dies zu vermeiden ist ein Befolgen<br>der Anweisungen unerlässlich. |

| QStrain       | 4.0                                                  | I |  |
|---------------|------------------------------------------------------|---|--|
| Kurzanleitung |                                                      |   |  |
| Gesetzli      | che Vorschriften - 3                                 | - |  |
| In dieser     | m Handbuch verwendete Konventionen - 6               | - |  |
| Typogra       | phische Konventionen 6                               | - |  |
| Einführu      | ing 1                                                | 1 |  |
| 1             | Über QStrain 1                                       | 1 |  |
| i.i           | QStrain Verwendung 1                                 | 1 |  |
| 2             | Systemanforderungen 1                                | 2 |  |
| 3             | Kundendienst 1                                       | 2 |  |
| Erste Sc      | hritte 1                                             | 3 |  |
| 4             | Workflow-Übersicht 1                                 | 3 |  |
| Workflov      | w 1                                                  | 4 |  |
| 5             | Workflow: Durchführen einer QStrain-Analyse 1        | 4 |  |
| 5.1           | QStrain-Analyse Allgemeine Schritte 1                | 4 |  |
| 5.2           | Serien laden 1                                       | 6 |  |
| 5.3           | Analyseauswahl 1                                     | 7 |  |
| 5.4           | Konturverwaltung 2                                   | 0 |  |
| 5.4.1         | Konturen erstellen 2                                 | 0 |  |
| 5.4.2         | Konturen durch Indikatoren erstellen 2               | 1 |  |
| 5.4.3         | Konturen bearbeiten 2                                | 2 |  |
| 5.4.4         | Konturbearbeitung beenden 2                          | 2 |  |
| 5.E           | Analysezubehör 2                                     | 3 |  |
| 5.5.1         | Erstellen eines Referenzpunkts für die SAX-Analyse 2 | 3 |  |
| 5.5.2         | ED ES Verwaltung 2                                   | 4 |  |
| 5.5.3         | Time-to-Peak-Analyse 2                               | 6 |  |
| 5.5.4         | 3D-Film                                              | 1 |  |
| Ergebnis      | se 3                                                 | 2 |  |
| 6             | QStrain-Ergebnisse 3                                 | 2 |  |
| 6.1           | Diagramme der globalen Strain-Ergebnisse 3           | 3 |  |

| 6.2          | Numerische Ergebnisse des globalen Strains       | 33 |
|--------------|--------------------------------------------------|----|
| 5.3          | Standardergebnisse des regionalen Strains        | 34 |
| 6.4          | Detaillierte regionale Ergebnisse (Time To Peak) | 35 |
| 7            | Ergebnisübersicht                                | 36 |
| 12           | Ergebnisse LV-Langachse (apikal)                 | 36 |
| ₹.2          | Ergebnisse Kurzachse (SAX)                       | 36 |
| 7.3          | Atrium-Ergebnisse                                | 37 |
| 7.2          | RV-Langachse (rechter Ventrikel)                 | 37 |
| 8            | Berichte                                         | 37 |
| 9            | Sitzungen                                        | 39 |
| Referen      | Z                                                | 40 |
| 10           | Tastenkombinationen                              | 40 |
| 11           | Parameter/Messungen                              | 41 |
| iî.)         | Strain-Parameter                                 | 41 |
| 11.2         | Geschwindigkeitsparameter                        | 41 |
| 15.3         | Verschiebungsparameter                           | 41 |
| 91. <b>4</b> | Strain-Raten-Parameter                           | 41 |
| 11.5         | Allgemeine Parameter                             | 42 |

# Einführung

# 1 Über QStrain

QStrain ist die Medis Suite MRT- und CT Strain-Softwarelösung zur Unterstützung der 2D-Visualisierungs- und Quantifizierungsanalyse in MRT- und CT-Studien. Es ermöglicht Kardiologen, Radiologen und Technikern die Quantifizierung des arteriellen und regionalen Strains.

QStrain kann als unabhängige Anwendung oder als integrierte Komponente von QMass gestartet werden.

Die Beurteilung der Myokardfunktion ist für die Bestimmung des Gesundheitszustands des Herzmuskels von wesentlicher Bedeutung. Die globale Beurteilung der Myokardfunktion wird überwiegend anhand der Ejektionsfraktion bestimmt. Das regionale Myokard, das die deformierte Wandbewegung isoliert, kann mithilfe der Myokard-Strain-Analyse quantifiziert werden, die als radialer Längs- und Umfangs-Strain gemessen wird.

QStrain läuft als App im Medis-Suite-Produkt. Die Funktionalität von Medis Suite, einschließlich Anweisungen zum Starten von QStrain und Laden von Bilddaten, wird im Medis-Suite-Benutzerhandbuch beschrieben. Die Medis Suite und die umfassende QStrain-Dokumentation sind auf der Registerkarte Benutzerdokumente verfügbar, die wie folgt geöffnet werden kann;

- Drücken Sie F1.
- Wählen Sie die 🚺 Hilfe-Schaltfläche.
- Klicken Sie die Hauptmenü-Taste der Medis Suite in der oberen rechten Ecke -> Hilfe > Benutzerdokumente

QStrain® ist die Medis-Softwarelösung zur Messung der Herzbelastung für MRT und CT.

Die QStrain-Funktion ist nur aktiv, wenn Sie über die entsprechenden Lizenzen verfügen.

## 1.1 QStrain Verwendung

Die Verfügbarkeit des Produkts QStrain hängt von den Lizenzen ab. Wenn Sie eine Lizenz für eine oder mehrere der QStrain-Anwendungen erwerben möchten, wenden Sie sich bitte an Medis (sales@medisimaging.com).

# 2 Systemanforderungen

Die Systemanforderungen finden Sie im Medis Suite-Benutzerhandbuch. Es gibt keine zusätzlichen Systemanforderungen für QStrain.

# 3 Kundendienst

Medis hat es sich zur Aufgabe gemacht, qualitativ hochwertige Produkte und Services anzubieten. Falls Sie Fragen zur Software haben oder uns Vorschläge zur Verbesserung der Software oder der Dokumentation unterbreiten möchten, können Sie sich gerne an den Helpdesk von Medis wenden.

Wenn Sie den Helpdesk von Medis per E-Mail kontaktieren, sollten Sie den Namen der Software und die Versionsnummer im Betreff-Feld erwähnen. In MedSuite können Sie die Versionsnummer Ihrer

Software nachschlagen. Wählen Sie oben rechts 📑 > Hilfe > Info....

### Nordamerika und Südamerika

Medis Medical Imaging Systems, Inc. E-Mail: support@medisimaging.com Telefon: +1 919 278 7888 (werktags 9.00-17.00 EST)

### Europa, Afrika, Asien und Australien

Medis Medical Imaging Systems B.V. E-Mail: support@medisimaging.com Telefon: +31 71 522 32 44 (werktags 9.00-17.00 Uhr MEZ)

# Erste Schritte

# 4 Workflow-Übersicht

Eine QStrain-Analyse kann entweder über QMass oder als eigenständige Anwendung gestartet werden.

In der folgenden Tabelle werden die Schritte im Workflow einer QStrain-Analyse beschrieben, die direkt aus QMass oder QStrain als Standalone-Anwendung gestartet wurde.

Weitere Einzelheiten finden Sie im Abschnitt Workflow: Durchführen einer QStrain-Analyse.

Tabelle 1 : QMass + QStrain-Workflow / QStrain-Standalone-Workflow

| QMass + QStrain                               | QStrain Standalone          |
|-----------------------------------------------|-----------------------------|
| Serie laden                                   |                             |
| Automatische Konturerkennung                  |                             |
| Konturen überprüfen                           |                             |
| Starten der QStrain-Analyse:                  | Starten der QStrain-Analyse |
| Automatisches Laden Seriendaten &<br>Konturen |                             |
| QStrain                                       | QStrain                     |
| Serien auswählen                              | Serien auswählen            |
|                                               | Analysetyp wählen           |
|                                               | Konturen manuell zeichnen   |
|                                               | Konturen überprüfen         |
|                                               | ED- & ES-Phase überprüfen   |
| Strain-Analyse abschließen                    | Strain-Analyse abschließen  |
|                                               |                             |

Der bevorzugte Workflow ist das Starten von QStrain aus QMass unter Verwendung der automatisch erkannten Konturen.

# Workflow

# 5 Workflow: Durchführen einer QStrain-Analyse

Die QStrain-Anwendung unterstützt die folgenden Strain-bezogenen Analysen.

- LV-Langachse (apikal)
- LV Kurzachse (SAX)
- Vorhofbilder (Atrium)
- RV-Bilder (rechter Ventrikel)

#### Navigieren durch die Analyseschritte.

- Klicken Sie in der vertikalen Symbolleiste, um mit der nächsten Stufe einer Analyse fortzufahren.
- Klicken Sie in der vertikalen Symbolleiste, um zur vorherigen Stufe einer Analyse zu gelangen.
- Klicken Sie in der vertikalen Symbolleiste, um zur Stufe Laden einer Serie & Analyse zu gelangen.
- Klicken Sie im Ansichtsfenster der ED/ES-Überprüfung zum Akzeptieren und auf

📕, um Konturänderungen abzulehnen.

- Klicken Sie im Fenster Auswahl des Sequenz-M-Modus auf \_\_\_\_\_, um zur Analyse zurückzukehren.
- Klicken Sie im Fenster Time to Peak Segmentale Analyse auf \_\_\_\_\_, um zur Analyse zurückzukehren.

# 5.1 QStrain-Analyse Allgemeine Schritte

QStrain-Analysen teilen die gleichen Schritte.

- Serien laden
- Analyseauswahl
- Konturen erstellen
- Abschluss der globalen Strain-Analyse.
  - Optional: SAX-Analyse: Fügen Sie für jeden Schnitt einen Referenzpunkt hinzu.
  - ED-ES-Phasenüberprüfung: Sequenz-M-Modus
  - Vollständige detaillierte Regionale Analyse in der Time-to-Peak-Analyse.

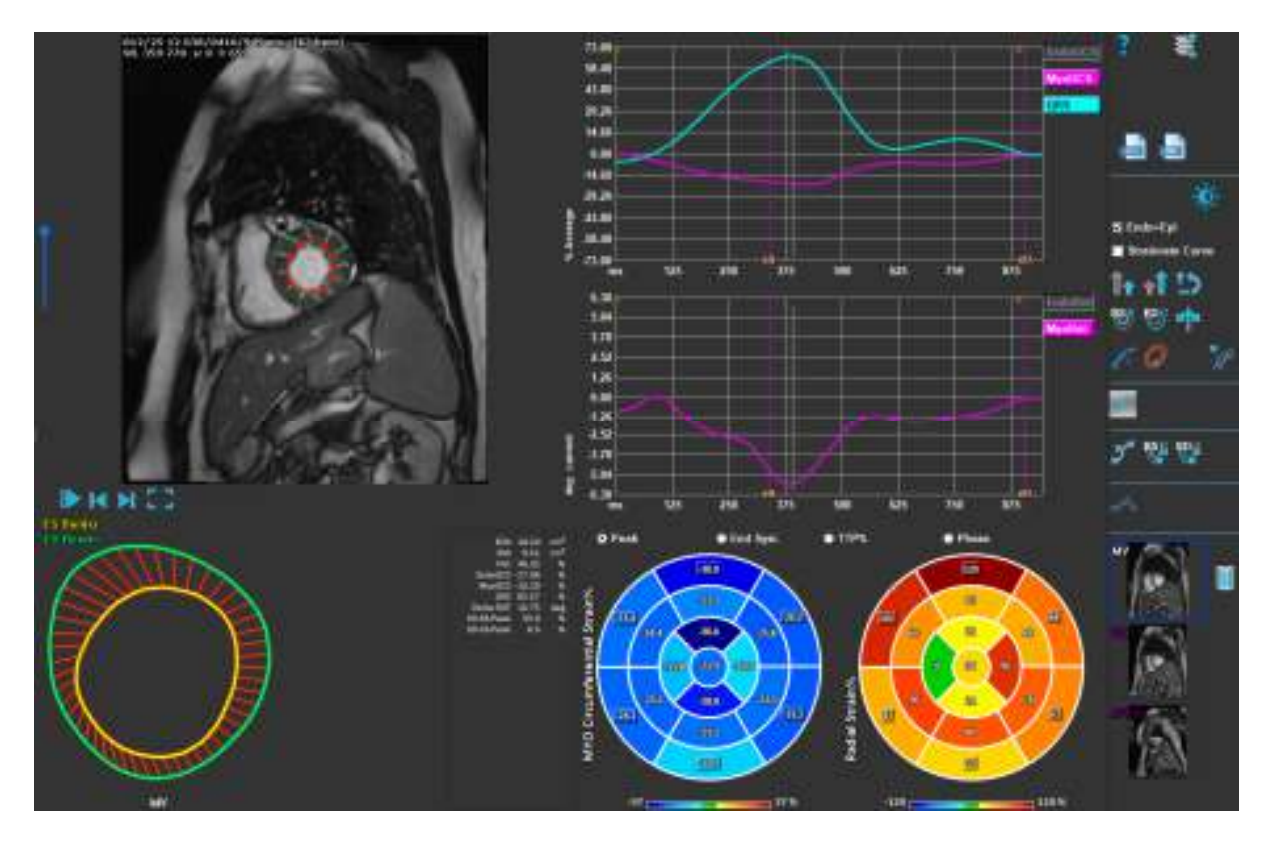

Abbildung 1: SAX-Analyse

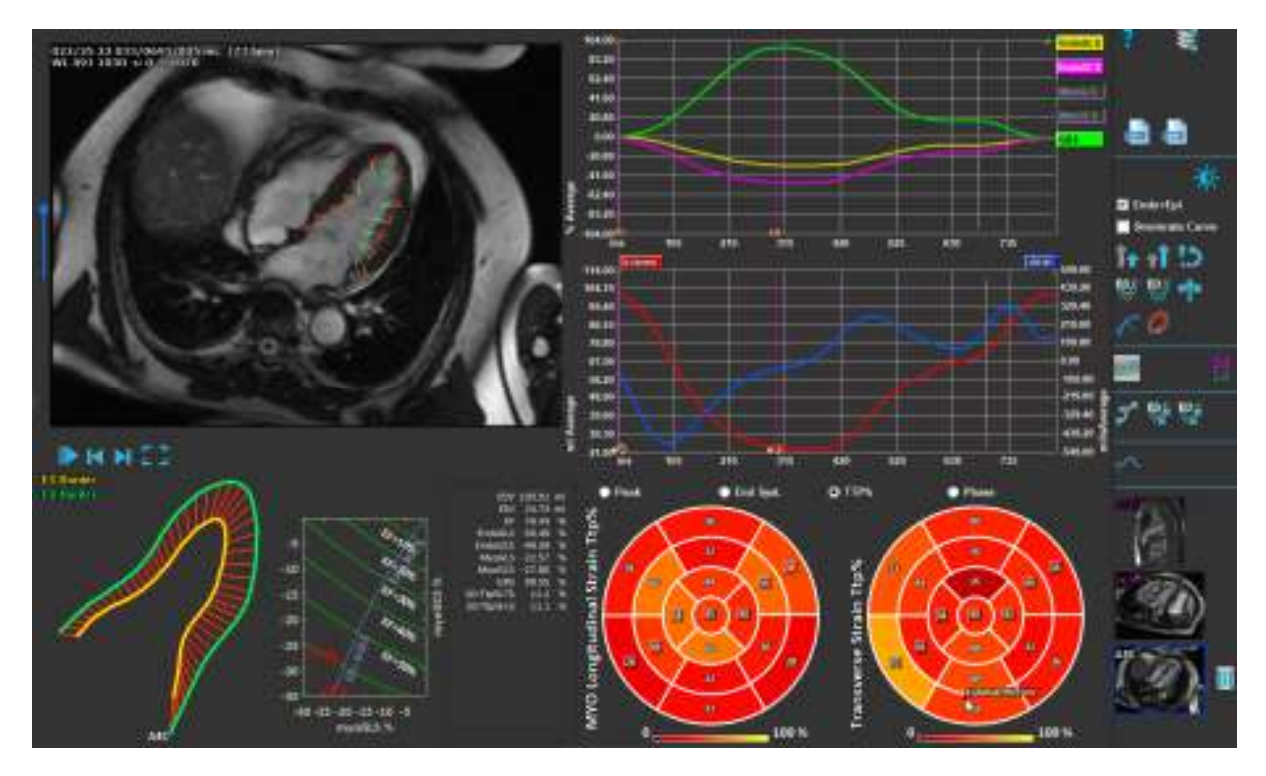

Abbildung 2 : LAX-Analyse

# 5.2 Serien laden

Der erste Schritt einer Strain-Analyse ist das Laden der Serie. Eine Serie oder mehrere Serien können in QStrain über den Serienbrowser der Medis Suite geladen werden. Ausführliche Anweisungen finden Sie im Medis-Suite-Benutzerhandbuch.

QStrain unterstützt MRT- und CT-Serien.

#### So laden Sie Serien aus dem Serienbrowser der Medis Suite

- 1. Wählen Sie den Satz von Strain-Serien in der Bild- oder Textansicht des Medis Suite Serienbrowsers aus.
- 2. Klicken Sie auf die ausgewählten Elemente und ziehen Sie sie auf das QStrain-Anwendungssymbol.

Oder,

- 1. Wählen Sie alle Serien in der Bild- oder Textansicht des Medis Suite Serienbrowsers aus.
- 2. Klicken Sie mit der rechten Maustaste über die ausgewählte Serie, um ein Kontextmenü zu öffnen.

Wählen Sie QStrain.

Dadurch wird die Serie in das Ansichtsfenster für die Auswahl der Serienanalyse geladen.

#### Zum Laden von Serien aus QMass

- Wählen Sie das Symbol

igcupAlle in QMass geladenen Seriendaten und die zugehörigen Konturen, die in QMass erstellt wurden, werden in QStrain geladen.

UQStrain lädt nur MRT- und CT-DICOM-Serien.

# 5.3 Analyseauswahl

Die QStrain-Anwendung unterstützt die folgenden Strain-bezogenen Analysen.

- LV-Langachse (apikal) •
- LV Kurzachse (SAX) • (Atrium)
- Vorhof •
- (rechter Ventrikel) RV •

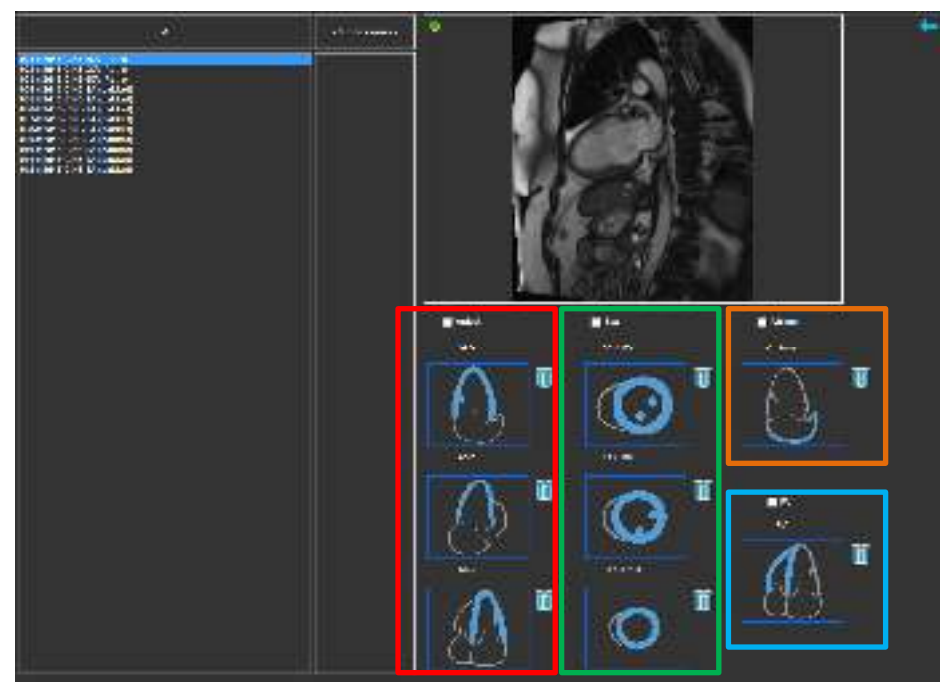

Abbildung 3 : Auswahl von Serien und Analysen

Serienauswahl.

Wählen Sie im linken Ansichtsfenster eine Serie aus. •

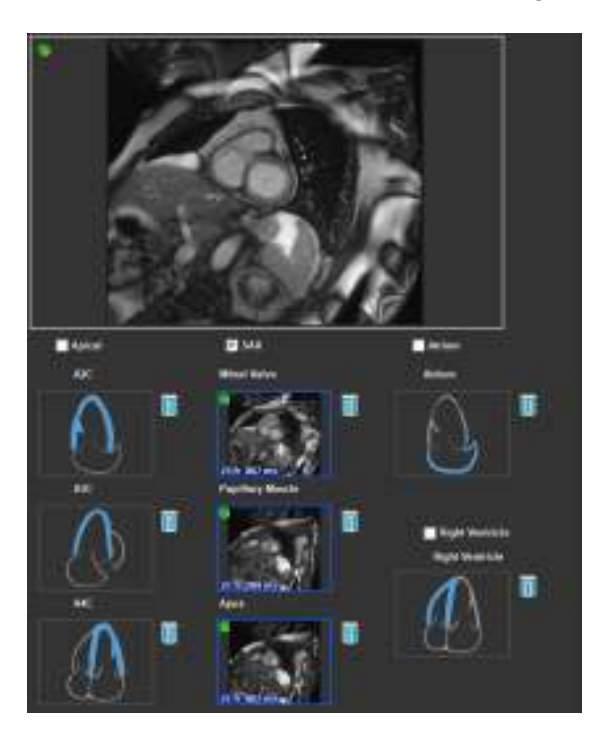

Koppeln Sie eine Serie mit einer Bildorientierung.

Abbildung 4: Koppeln Sie eine Serie mit einer Ausrichtung

### Wählen Sie den Analysetyp.

• Aktivieren Sie das Kontrollkästchen der durchzuführenden Analyse.

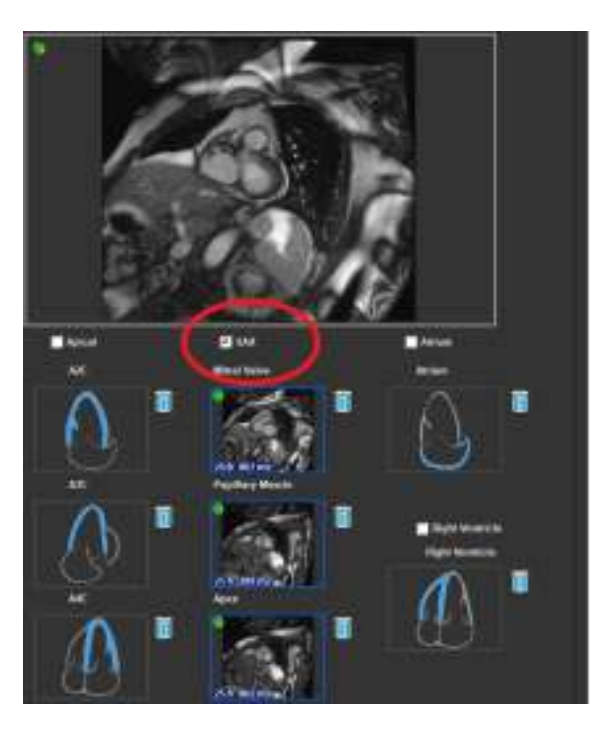

Abbildung 5: Wählen Sie den QStrain-Analysetyp aus

①Es kann nur ein Analysetyp ausgewählt werden.

UEin grüner oder roter Kreis in der oberen linken Ecke des Ansichtsfensters zeigt an, dass Epioder Endokonturen mit der ausgewählten Serie importiert werden.

Die ausgewählten Serien sind mit einer vorhandenen QStrain-Analyse gekoppelt. LAX- und SAX-Analysen ermöglichen bis zu drei Serien, die jeweils einen Schnitt darstellen. Atrium- und RV-Analysen sind auf eine Serie beschränkt.

#### Eine Serie mit einer SAX-Analyse koppeln.

- Wählen Sie eine Serie aus der Serienliste aus.
- Klicken Sie auf das Ansichtsfenster-Bild und ziehen Sie es auf die entsprechenden Ebene auf

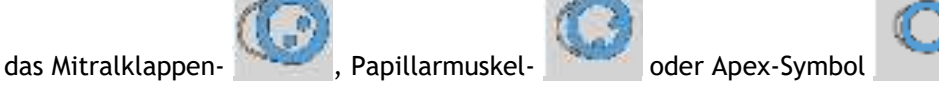

### Eine Serie mit einer LAX-Analyse koppeln.

- Wählen Sie eine Serie aus der Serienliste aus.
- Klicken Sie auf das Ansichtsfenster-Bild und ziehen Sie es auf die entsprechenden Kammer-

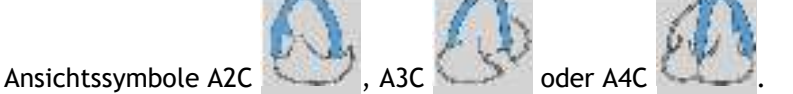

#### Eine Serie mit einer Atriumanalyse koppeln.

- Wählen Sie eine Serie aus der Serienliste aus.
- Klicken Sie auf das Ansichtsfenster-Bild und ziehen Sie es auf das Atrium-Symbol

#### Eine Serie mit einer RV-Analyse koppeln.

- Wählen Sie eine Serie aus der Serienliste aus.
- Klicken Sie auf das Ansichtsfenster-Bild und ziehen Sie es auf das RV-Symbol

#### So entfernen Sie eine Serie aus einer Analyse

• Klicken Sie auf das 🛄 -Symbol neben der Serie, die Sie entfernen möchten

## 5.4 Konturverwaltung

Konturen sind Voraussetzung für eine Strain-Analyse. Im folgenden Abschnitt werden die konturverwaltungsbezogenen Aspekte von QStrain erläutert.

UWenn Konturen aus QMass importiert werden, wird der Workflow zur Konturbearbeitung der Analyse automatisch übersprungen.

## 5.4.1 Konturen erstellen

Der erste Schritt der QStrain-Analyse besteht darin, die Endokard- und optional die Epikardkonturen zu definieren. QStrain-Konturen können über die ES- oder ED-Konturbearbeitungs- und Überprüfungsfenster hinzugefügt werden, oder die Konturen können mit der ausgewählten Serie importiert werden.

## 5.4.1.1 Aktivieren des Fensters Konturerstellung.

 Klicken Sie nach Abschluss der Serienauswahl und -analyse im Serienauswahlfenster in die vertikale Symbolleiste.

Oder,

Klicken Sie im Analyse-Ansichtsfenster auf oder oder oder in der vertikalen Symbolleiste.

Oder,

• Aktivieren Sie im Analyse-Ansichtsfenster das Kontrollkästchen Endo+Epi in der vertikalen Symbolleiste.

## 5.4.1.2 Kontur erstellen.

Wenn das Konturbearbeitungsfenster geöffnet ist, bearbeiten Sie die Konturen wie folgt:

- 1. Klicken Sie, um den ersten Bearbeitungspunkt auf dem Bild an der empfohlenen Position festzulegen, die vom Konturpunktindikator angezeigt wird.
- 2. Klicken Sie, um den zweiten Bearbeitungspunkt auf dem Bild an der empfohlenen Position festzulegen, die vom Konturpunktindikator angezeigt wird.

Rechtsklicken Sie, um den letzten Bearbeitungspunkt auf dem Bild an der empfohlenen 3. Position festzulegen, die vom Konturpunktindikator angezeigt wird. Eine Kontur wird erzeugt.

OAktivieren Sie das Kontrollkästchen Endo+Epi, um sowohl Endo- als auch Epi-Konturen zu generieren.

UDeaktivieren Sie das Kontrollkästchen Endo+Epi, um nur die Endo-Kontur zu generieren.

#### Konturen durch Indikatoren erstellen 5.4.2

In der unteren rechten Ecke des Ansichtsfensters Konturbearbeitung empfiehlt ein Konturpositionsindikator die ideale Positionsplatzierung der progressiven Konturpunkte.

#### Konturpunktanzeigen (SAX) 5.4.2.1

SAX

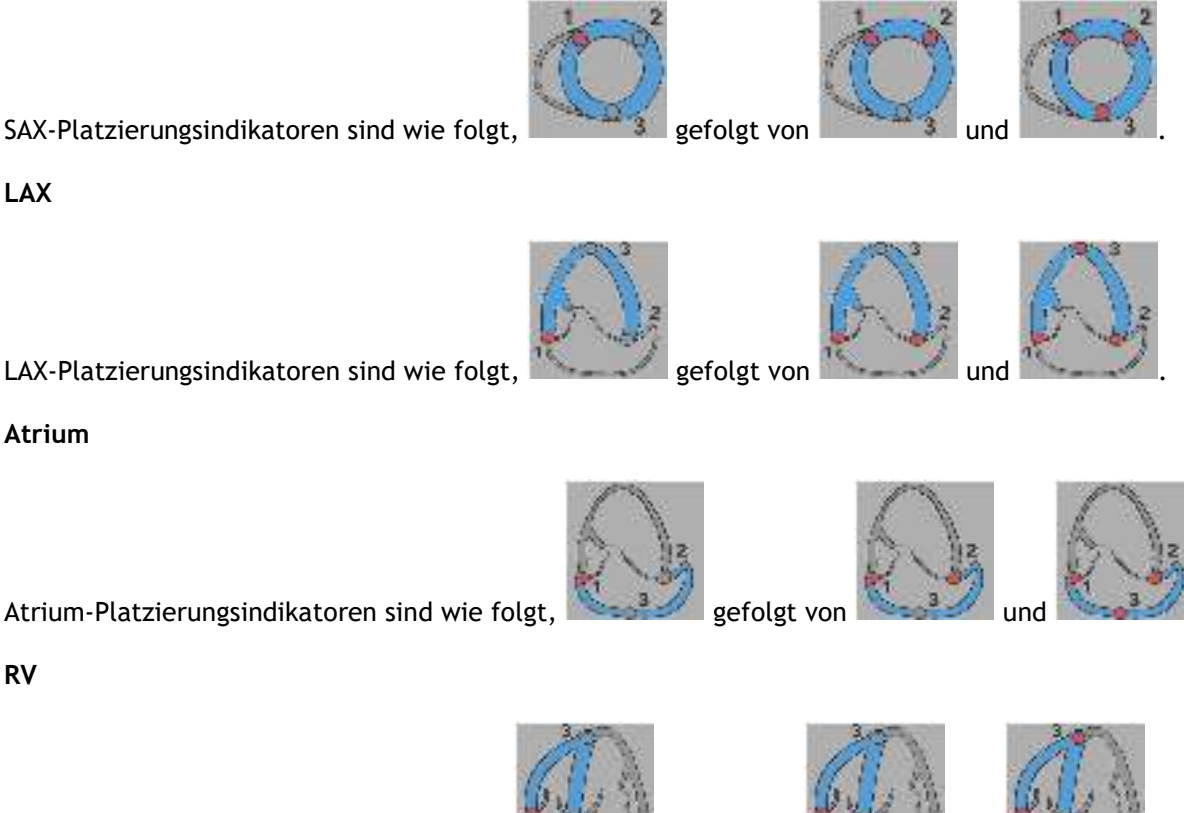

RV-Platzierungsindikatoren sind wie folgt,

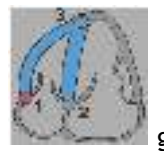

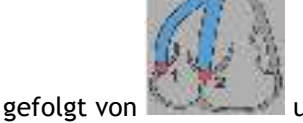

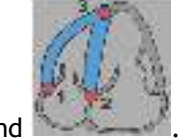

Atrium

## 5.4.3 Konturen bearbeiten

## 5.4.3.1 Konturen ändern

So ändern Sie eine vorhandene Kontur.

- 1. Bewegen Sie den Mauszeiger über den zu ändernden Konturbearbeitungspunkt.
- 2. Klicken und ziehen Sie die Maus, um den Konturbearbeitungspunkt zu verschieben.
- 3. Lassen Sie die Maus los, um den Bearbeitungspunkt festzulegen.

## 5.4.3.2 Alle Konturpunkte entfernen.

1. Klicken Sie auf den Bearbeitungspunkt *min der vertikalen Symbolleiste*.

## 5.4.3.3 Konturpunkt entfernen.

1. Bewegen Sie den Mauszeiger über den zu entfernenden Konturbearbeitungspunkt.

Rechtsklicken Sie auf den Konturbearbeitungspunkt.

## 5.4.4 Konturbearbeitung beenden

Nachdem die Konturen definiert wurden, kann die Analyse fortgesetzt werden.

#### Um vom Fenster Konturbearbeitung zum Fenster Analyse fortzufahren.

• Wählen Sie 🄜 in der vertikalen Symbolleiste aus.

Oder,

• rechtsklicken Sie in das Ansichtsfenster

# 5.5 Analysezubehör

Die vertikale Symbolleiste im Analysefenster enthält Dienstprogramme, die den Workflow für die Strain-Analyse unterstützen.

## 5.5.1 Erstellen eines Referenzpunkts für die SAX-Analyse

Referenzpunkte verbessern die Genauigkeit der Ergebnisse.

#### So legen Sie einen Referenzpunkt in einer SAX-Analyse fest

• Wählen Sie in der vertikalen Symbolleiste den SAX a Schnitt aus.

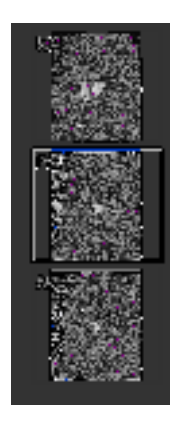

- Wählen Sie 🌃 in der vertikalen Symbolleiste aus.
- Klicken Sie auf das Anteriore Septum.
- Klicken Sie auf Bestätigen.

Upie SAX-Strain-Analyse erfordert eine Referenzpunktplatzierung am anterioren Septum jedes Schnittes.

## 5.5.2 ED ES Verwaltung

#### 5.5.2.1 ED ES Konturenprüfung & -Modifikation

Das Fenster ES-Konturüberprüfung erleichtert das Aktualisieren der ED- und ES-Konturen.

So aktivieren Sie das Fenster ES-Konturenüberprüfung & Modifikation.

Klicken Sie im Analysefenster auf •

So aktivieren Sie das Fenster ED-Konturenüberprüfung & Modifikation.

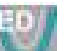

• Klicken Sie im Analysefenster auf in der vertikale Symbolleiste.

## 5.5.2.2 ED-ES-Phasenüberprüfung: Sequenz-M-Modus

Der Sequenz-M-Modus ist ein Dienstprogramm, das bei der Verwaltung der Position der ED- und ES-Phase hilft. Eine Sequenz-M-Modus-Linie wird verwendet, um ein M-Modus-Bild zu erstellen. Typischerweise wird die M-Modus-Linie von den äußeren Ventrikelwänden über den Durchmesser des Ventrikels gezogen. Die ED- und ES-Phasenpositionen können dann auf dem M-Modus-Bild eingestellt werden.

Die Bearbeitung im Sequenz-M-Modus besteht aus drei Schritten.

- Definieren einer Linie über ein Ventrikel.
- Beurteilen des M-Modus-Bildes.
- Überprüfen/Ändern der ED- und ES-Position.

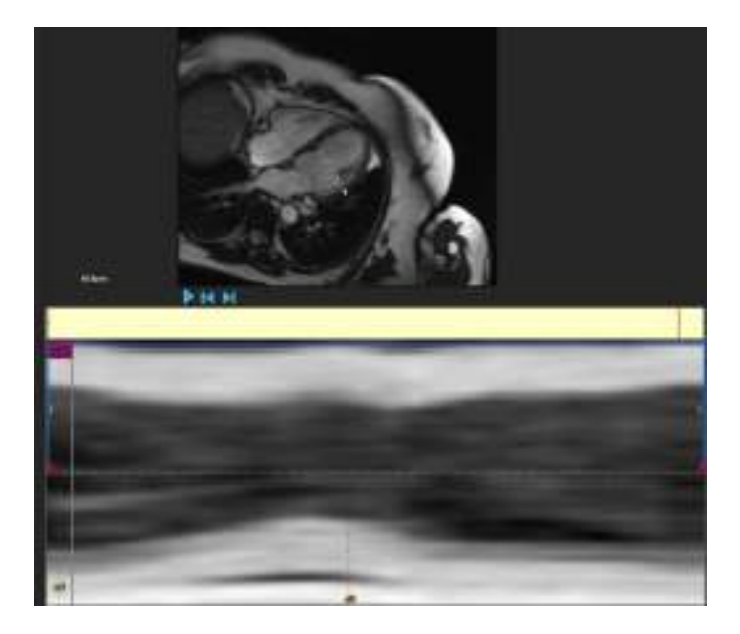

Abbildung 6: Sequenz-M-Modus ED-ES-Phasenüberprüfung

Die ED- und ES-Phasen können mithilfe des M-Modus-Bildes überprüft und bei Bedarf geändert werden. Das resultierende M-Modus-Überlagerungsbild wird automatisch im Volumendiagramm des Analysefensters angezeigt. Die Überlagerung kann ein- und ausgeschaltet werden.

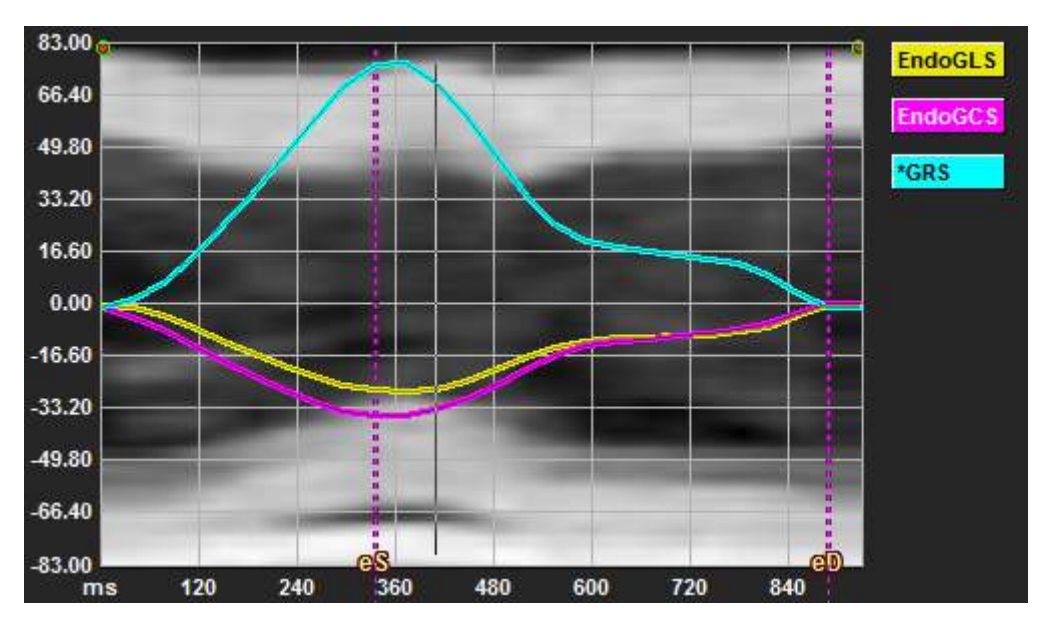

Abbildung 7: M-Modus-Überlagerung im Volumendiagramm des Analysefensters

### Zeichnen der M-Modus-Linie.

- Klicken Sie im Analyse-Ansichtsfenster auf 🌌 in der vertikalen Symbolleiste.
- Klicken Sie im Bild, um die M-Modus-Linie zu beginnen.
- Rechtsklicken Sie, um die M-Modus-Linie zu beenden.

## So aktualisieren Sie die ED- oder ES-Phase.

- Klicken und ziehen Sie die vertikalen ED- oder ES-Rasterlinien im M-Modus-Bild.
- Klicken Sie 🚺 in der vertikalen Symbolleiste, um zum Analysefenster zurückzukehren.

## Aktivieren/Deaktivieren der M-Modus-Überlagerung in Volumendiagrammen.

Im Analysefenster.

• Klicken Sie 🌌, um den M-Modus im Strain-Diagramm zu aktivieren oder zu deaktivieren.

## 5.5.3 Time-to-Peak-Analyse

Die Time-to-Peak-Analyse liefert detaillierte regionale Strain-Ergebnisse des 17-Segment-AHA-Modells. Die regionalen Ergebnisse sind farblich unterscheidbar. Das Segmentmodell und die entsprechenden Diagramme sind interaktiv und erleichtern das Aktivieren und Deaktivieren der regionalen Ergebnisse. Das folgende Farbschema wird verwendet, um die verschiedenen Segmentmodellbereiche und ihre entsprechenden Ergebnisse zu unterscheiden.

| Basal |               | Medial |               | Apikal |          |
|-------|---------------|--------|---------------|--------|----------|
| Basal | Anterior      | Medial | Anterior      | Apikal | Anterior |
| Basal | Anterolateral | Medial | Anterolateral | Apikal | Inferior |
| Basal | Inferolateral | Medial | Inferolateral | Apikal | Septal   |
| Basal | Inferior      | Medial | Inferior      |        | Lateral  |
| Basal | Inferoseptal  | Medial | Inferoseptal  |        |          |
| Basal | Anteroseptal  | Medial | Anteroseptal  |        |          |

### So starten Sie eine Time-to-Peak-Analyse.

• Klicken Sie 📩 in der vertikalen Symbolleiste, um zum Analysefenster zurückzukehren.

### Region auswählen.

Im Fenster Time-to-Peak-Analyse:

• Bewegen Sie den Mauszeiger über das Segmentmodell.

### Oder,

• Bewegen Sie den Mauszeiger über die Diagramme.

Aktivieren/deaktivieren einer Region.

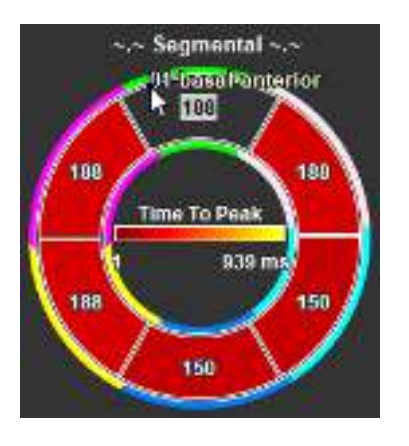

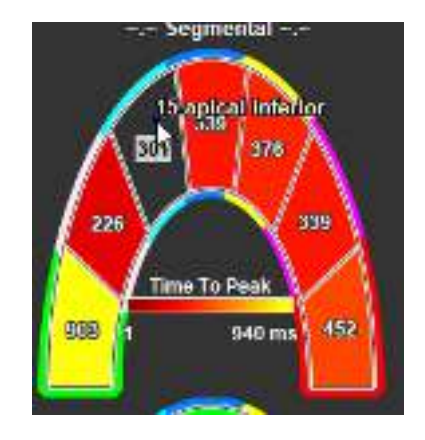

Abbildung 8 : Aktivieren/deaktivieren der SAX-TTP-Region

Abbildung 9: Aktivieren/deaktivieren der LAX-TTP-Region

Im Fenster Time-to-Peak-Analyse.

• Klicken Sie auf das Segment, um es zu aktivieren oder zu deaktivieren.

#### Alle Regionen aktivieren/deaktivieren.

Im Fenster Time-to-Peak-Analyse.

• Klicken Sie auf die Mitte des Segmentmodells, um alle Segmente zu aktivieren oder zu deaktivieren.

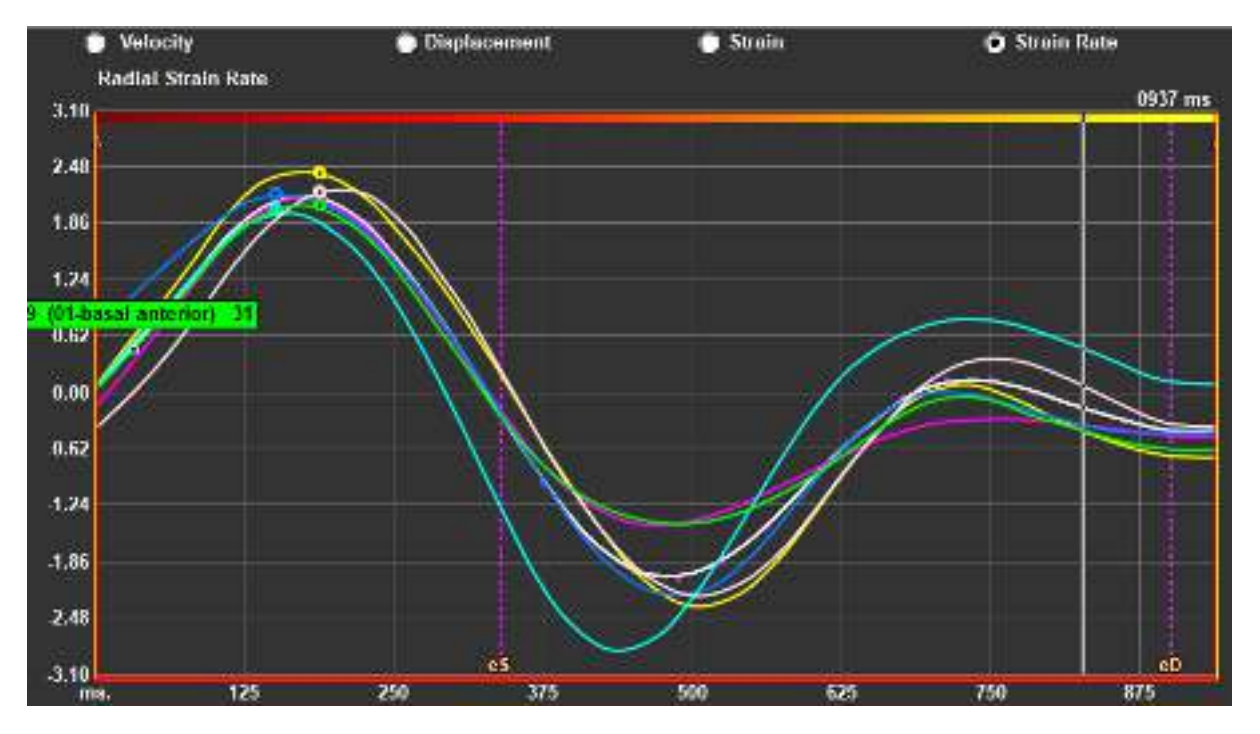

Um den regionalen Analysetyp zu wechseln.

Abbildung 10: Wählen Sie den Strain-Ergebnistyp

Im Fenster Time-to-Peak-Analyse.

• Wählen Sie entweder "Geschwindigkeit", "Verschiebung", "Strain" oder "Strain-Rate".

#### Umschalten zwischen regionalen Endokard-, Epikard- oder Myokardergebnissen.

Im Fenster Time-to-Peak-Analyse.

- Klicken Sie Min der vertikalen Symbolleiste, um die regionalen Endokardergebnisse anzuzeigen.
- Klicken Sie Minder vertikalen Symbolleiste, um die regionalen Epikardergebnisse anzuzeigen.
- Klicken Sie Min der vertikalen Symbolleiste, um die regionalen Myokardergebnisse anzuzeigen.

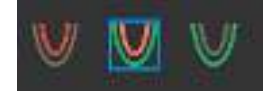

## 5.5.4 3D-Film

QStrain verfügt über eine 2D/3D-Ansicht zur Unterstützung der Visualisierung des Strains während der Durchführung einer Strain-Analyse.

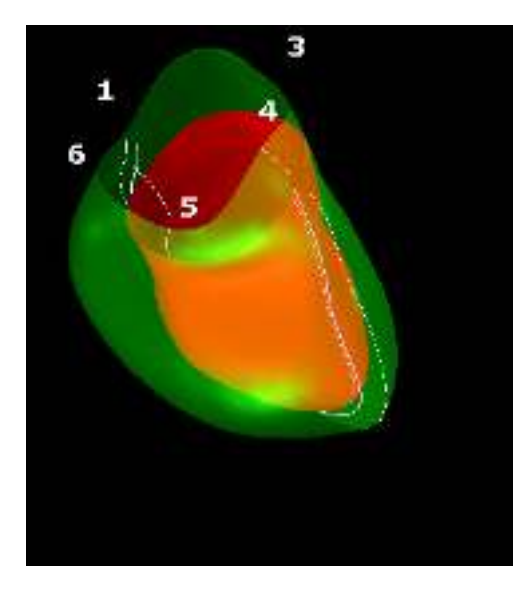

Abbildung 11: 3D-Ansicht des Strains

#### Aktivieren der 3D-Ansicht

• Laden und vervollständigen Sie eine Analyse von mindestens 2 LAX-Serien.

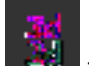

• Klicken Sie im Analyse-Ansichtsfenster auf **Example** in der vertikalen Symbolleiste.

# Ergebnisse

# 6 QStrain-Ergebnisse

Die QStrain-Ergebnisse sind in QStrain, in den Medis-Suite-Befunden und im Medis-Suite-Bericht sichtbar. Momentaufnahmen und Filme können ebenfalls zu den Ergebnissen hinzugefügt werden. Die QStrain-Analyse liefert die folgenden Sätze an Strain-Ergebnissen.

- Global
- Standard regional
- Detailliert regional (Time-to-Peak-Analyse)

Die grundlegenden Strain-Ergebnisse sind wie folgt.

- Globaler Radialer Strain (GRS)
- Global Umfangs-Strain (GCS)
- Globaler Längs-Strain (GLS)

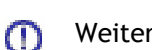

Weitere Einzelheiten zu den Ergebnissen finden Sie unter

Ergebnisübersicht

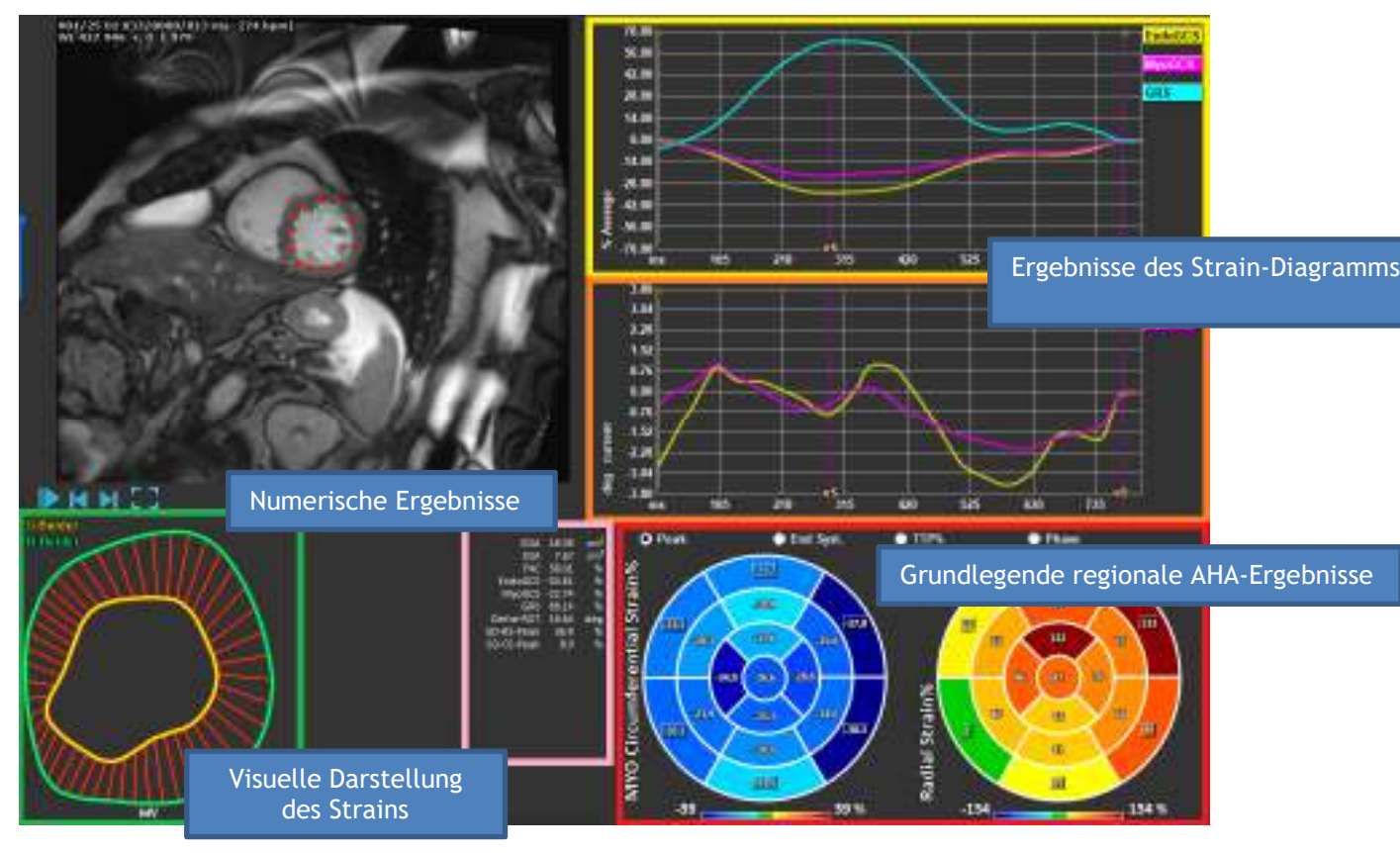

Abbildung 12 : Übersicht des Ergebnisbereichs

# 6.1 Diagramme der globalen Strain-Ergebnisse

Auf die globalen Ergebnisse kann über das Analysefenster zugegriffen werden. Es gibt zwei grafische Ergebnisdiagramme. Das obere Diagramm zeigt globale Strain-Kurven, während das untere die Rotations-Strain-Kurven in der SAX-Analyse und die Flächenkurven in der LAX-, Atrium- und RV-Analyse zeigt.

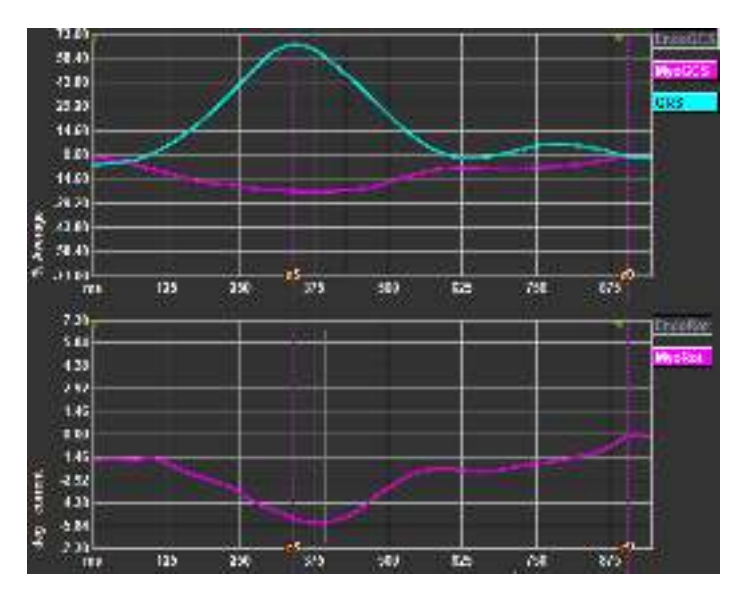

Abbildung 13 : Analyse Strain-Diagramme

### So aktivieren Sie die Strain-Raten-Kurve

Aktivieren Sie im Analyse-Ansichtsfenster das Kontrollkästchen Strain-Raten-Kurve in der vertikalen Symbolleiste.

UErgebnisse des Myokard-Strains sind verfügbar, wenn sowohl Endo- als auch Epi-Konturen verfügbar sind.

Der Rotations-Strain ist schnittabhängig und spiegelt daher den Strain des ausgewählten Schnitts wider.

## 6.2 Numerische Ergebnisse des globalen Strains

Auf die numerischen globalen Ergebnisse kann über das Analysefenster zugegriffen werden.

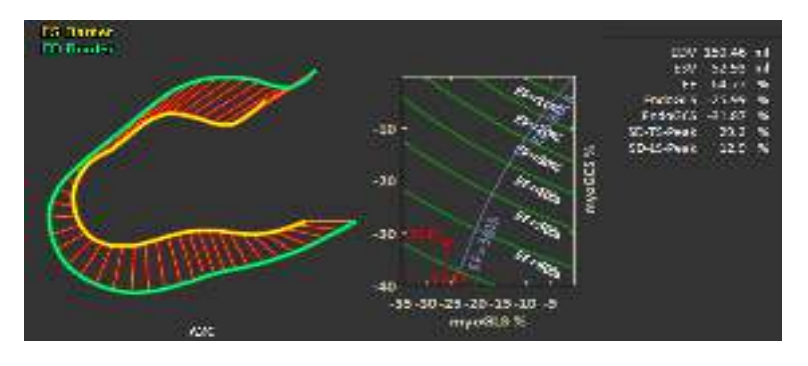

Abbildung 14 : Numerische LAX-Ergebnisse

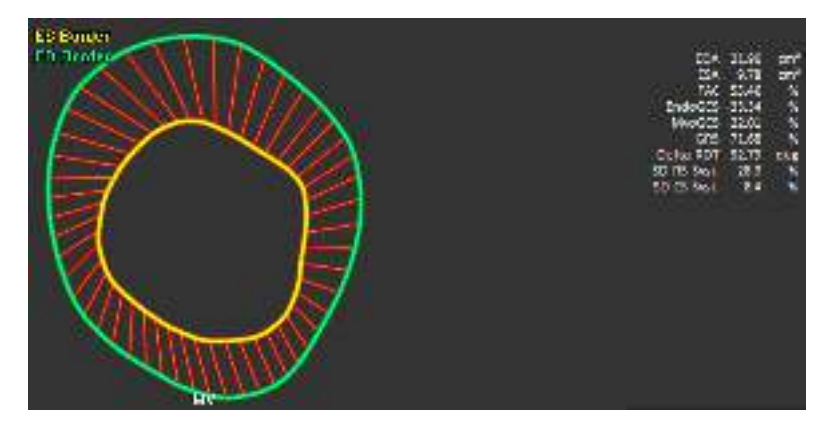

Abbildung 15: Numerische SAX-Ergebnisse

# 6.3 Standardergebnisse des regionalen Strains

Die Standardergebnisse des regionalen Strains sind über das Analysefenster zugänglich.

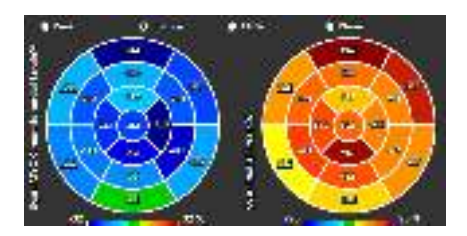

Abbildung 16: Standardergebnisse des regionalen Strains

# 6.4 Detaillierte regionale Ergebnisse (Time To Peak)

Detaillierte regionale Ergebnisse sind über das Analysefenster zugänglich.

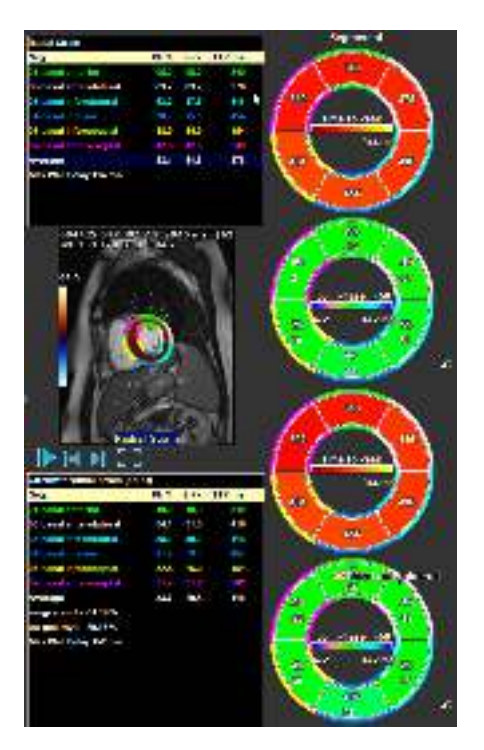

Abbildung 17 : Detaillierte regionale Ergebnisse. TTP

# 7 Ergebnisübersicht

In den folgenden Listen werden die Ergebnisse definiert, die für jede QStrain-Analyse verfügbar sind.

# 7.1 Ergebnisse LV-Langachse (apikal)

QStrain bietet die folgende Ergebnisliste:

- EDV
- ESV
- EF
- Endo GLS
- Endo GCS
- Myo GLS (Nur wenn die EPI-Kontur segmentiert ist)
- Myo GCS (Nur wenn die EPI-Kontur segmentiert ist)
- GRS (Nur wenn die EPI-Kontur segmentiert ist)
- SD-LS-Peak (Nur wenn die Ansicht Peak-AHA ausgewählt ist)
- SD-TS-Peak (Nur wenn die Ansicht Peak-AHA ausgewählt und die EPI-Kontur segmentiert ist)
- SD-LS-Syst. (Nur wenn die Ansicht End Syst. AHA ausgewählt ist)
- SD-TS-Syst. (Nur wenn die Ansicht End Sys. AHA ausgewählt und die EPI-Kontur segmentiert ist)
- SD-Ttp% -LS (Nur wenn die Ansicht TTP% AHA ausgewählt ist)
- SD-Ttp%-TS (Nur wenn die Ansicht TTP% AHA ausgewählt und die EPI-Kontur segmentiert ist)
- SD-Ph% -LS (Nur wenn die Ansicht Phase AHA ausgewählt ist)
- SD-Ph% -TS (Nur wenn die Ansicht Phase AHA ausgewählt und die EPI-Kontur segmentiert ist)

# 7.2 Ergebnisse Kurzachse (SAX)

QStrain bietet die folgende Ergebnisliste:

- EDA
- ESA
- FAC
- Endo Rot
- Endo GCS
- Myo Rot (Nur wenn die EPI-Kontur segmentiert ist)
- Myo GCS (Nur wenn die EPI-Kontur segmentiert ist)
- GRS (Nur wenn die EPI-Kontur segmentiert ist)
- Delta Rot (Nur wenn alle Schnitte in SAX-LV vorhanden sind)
- SD-CS-Peak (Nur wenn die Ansicht Peak AHA ausgewählt ist)
- SD-RS-Peak (Nur wenn die Ansicht Peak AHA ausgewählt und die EPI-Kontur segmentiert ist)
- SD-CS-Syst. (Nur wenn die Ansicht End Syst. AHA ausgewählt ist)
- SD-RS-Syst. (Nur wenn die Ansicht End Syst. AHA ausgewählt und die EPI-Kontur segmentiert ist)
- SD-Ttp% -CS (Nur wenn die Ansicht TTP% AHA ausgewählt ist)
- SD-Ttp%-RS (Nur wenn die Ansicht TTP% AHA ausgewählt und die EPI-Kontur segmentiert ist)

- SD-Ph%-CS (Nur wenn die Ansicht Phase AHA ausgewählt ist)
- SD-Ph% -RS (Nur wenn die Ansicht Phase AHA ausgewählt und die EPI-Kontur segmentiert ist)

# 7.3 Atrium-Ergebnisse

QStrain bietet die folgende Ergebnisliste:

- EDV
- ESV
- EF
- Endo GLS
- Endo GCS
- FAC

# 7.4 RV-Langachse (rechter Ventrikel)

QStrain bietet die folgende Ergebnisliste:

- EDA
- ESA
- FAC
- Endo GLS
- Myo GLS (Nur wenn die EPI-Kontur segmentiert ist)
- GRS (Nur wenn die EPI-Kontur segmentiert ist)

# 8 Berichte

Die QStrain-Ergebnisse werden im Medis-Suite-Ergebnisbereich und im Medis-Suite-Bericht zur Verfügung gestellt.

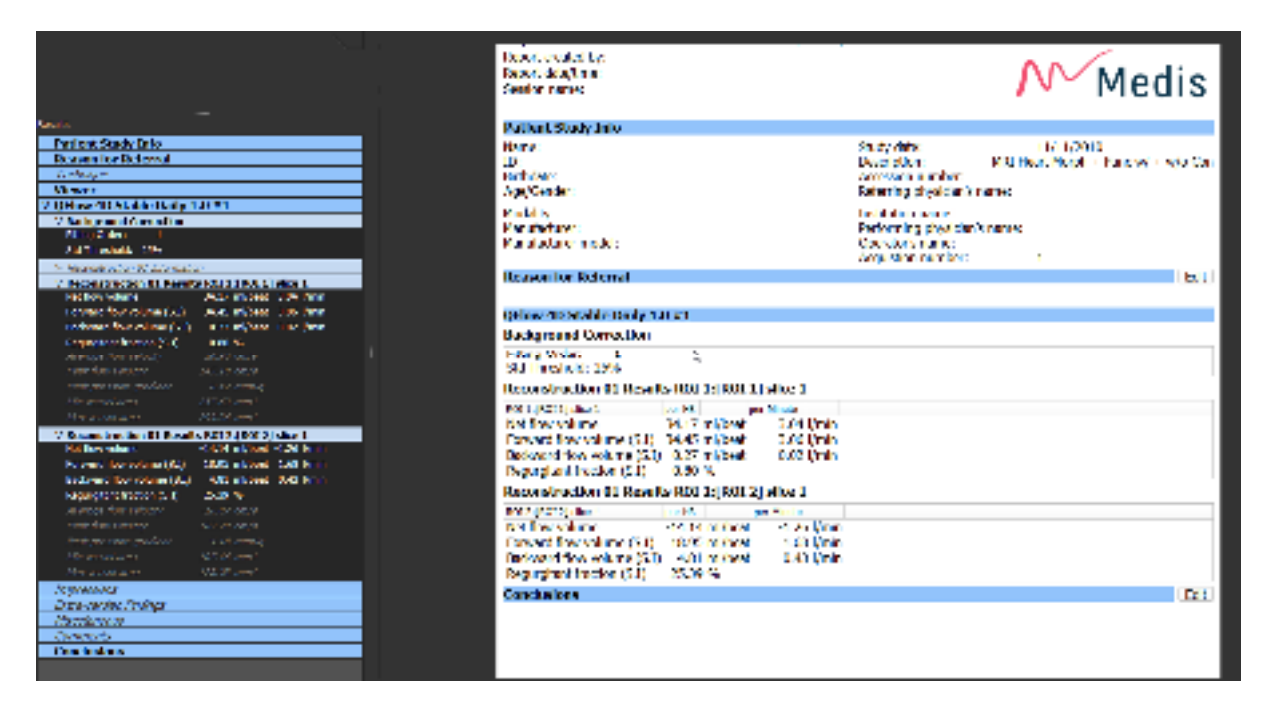

Abbildung 18 Medis-Suite-Bericht mit QStrain-Ergebnissen

Die Berichtsfunktionen von Medis Suite werden im Medis-Suite-Benutzerhandbuch beschrieben. Die Medis-Suite-Dokumentation ist auf der Registerkarte Benutzerdokumente verfügbar, die wie folgt geöffnet werden kann;

- Drücken Sie F1.
- Drücken Sie die Schaltfläche Hilfe 🏅
- Klicken Sie die Hauptmenü-Taste der Medis Suite in der oberen rechten Ecke -> Hilfe > Benutzerdokumente

# 9 Sitzungen

Der QStrain-Status kann in einer Medis-Suite-Sitzung gespeichert werden. Die Sitzung kann neu geladen werden, um die Analysen fortzusetzen oder zu überprüfen.

Die Sitzungsfunktionen in Medis Suite werden im Medis-Suite-Benutzerhandbuch beschrieben. Die Medis-Suite-Dokumentation ist auf der Registerkarte Benutzerdokumente verfügbar, die wie folgt geöffnet werden kann;

- Drücken Sie F1.
- Drücken Sie die Schaltfläche Hilfe 了.
- Klicken Sie die Hauptmenü-Taste der Medis Suite in der oberen rechten Ecke Hilfe > Benutzerdokumente

# Referenz

# 10 Tastenkombinationen

Wenn Sie mit QStrain arbeiten, können Sie verschiedene Tastenkombinationen auf Ihrer Tastatur und Maus verwenden, um die folgenden Aufgaben schnell auszuführen.

| Drücken        | Hat folgende Funktion                       |  |
|----------------|---------------------------------------------|--|
| Layout         |                                             |  |
| F11            | Arbeitsbereichsfenster ein- oder ausblenden |  |
| Bildsteuerung  |                                             |  |
| Scrollrad      | Zoom                                        |  |
| Arbeitsabläufe |                                             |  |
|                |                                             |  |
| Navigation     |                                             |  |
| Linkspfeil     | Anzeigen des vorherigen Zeitpunkts          |  |
| Rechtspfeil    | Anzeigen des nächsten Zeitpunkts            |  |

# 11 Parameter/Messungen

## 11\_Strain-Parameter

| GLS       | Globaler Längs-Strain                                              |
|-----------|--------------------------------------------------------------------|
| GRS       | Globaler Radialer Strain                                           |
| GCS       | Globaler Umfangs-Strain                                            |
| MyoRot    | Myokardrotation                                                    |
| Delta-ROT | Delta-Rotation, Unterschied zwischen basaler und apikaler Rotation |
| Pk%       | Strain-Spitzenwert in Prozent                                      |
| S-Pk      | Strain-Wert bei ES in Prozent                                      |
| TTP ms    | Time-to-Peak in Millisekunden                                      |

# 11.2Geschwindigkeitsparameter

| Pk     | Spitzengeschwindigkeit                               |
|--------|------------------------------------------------------|
| S-Pk   | Geschwindigkeit bei ES                               |
| TTP ms | Zeit bis zur Spitzengeschwindigkeit in Millisekunden |

## 11.3Verschiebungsparameter

- Pk Maximale Verschiebung
- S-Pk Verschiebung bei ES
- TTP ms Zeit bis zur maximalen Verschiebung in Millisekunden

## 11.4Strain-Raten-Parameter

- Pk 1/s Strain-Raten-Spitze in 1/s
- S-Pk Strain-Rate bei ES in 1/s

TTP ms

Zeit bis zur Strain-Raten-Spitze in Millisekunden

# 11.5 Allgemeine Parameter

| ED                          | Enddiastolische Phase                             |
|-----------------------------|---------------------------------------------------|
| ES                          | Endsystolische Phase                              |
| EDA                         | ED-Bereich                                        |
| ESA                         | ES-Bereich                                        |
| FAC                         | Fraktionsbereichsänderung                         |
| EDV                         | ED-Volumen                                        |
| ESV                         | ES-Volumen                                        |
| EF                          | Ejektionsfraktion                                 |
| ТТР                         | Time-to-Peak                                      |
| Maximale<br>Wandverzögerung | Unterschied zwischen niedrigstem und höchstem TTP |